# **Match Reports**

# Introduction

### **Quick Answer**

- To add a match report, login to your Club Control Panel.
- Click the Teams tab.
- Select the team you wish to add a match report for.
- Click Fixtures & Results.
- Select the fixture you wish to add the match report for and click Edit Fixture.
- Click Add Match Report.

In this guide, you will learn how to post a match report, attach videos or photo albums, and complete player and match statistics.

#### **Increase Traffic**

Match reports are the most important part of a club website and generate the highest amount of traffic, with visitors returning to your club website on a weekly basis.

To make your website successful, it is essential that a match report is written after every game. We recommend all Team Admins post a match report within 24-hours of the fixture being completed, in order to maximise website traffic.

Even if you can only manage a few sentences, the impact on traffic numbers will be huge!

### **Uploading a Match Report**

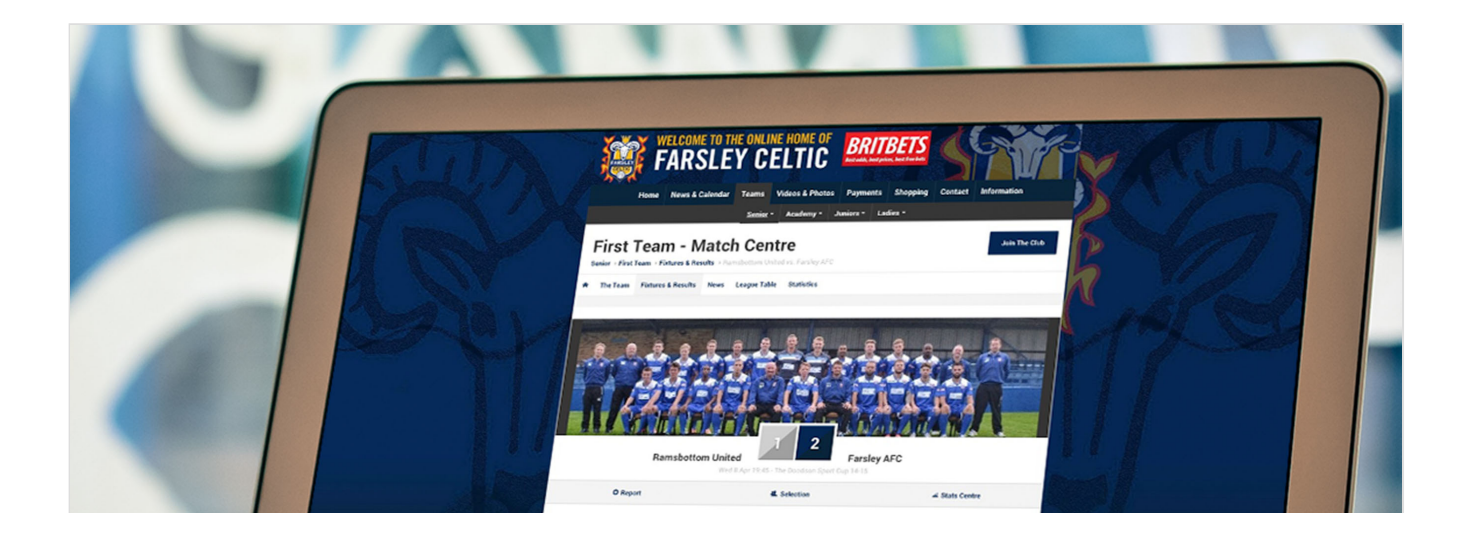

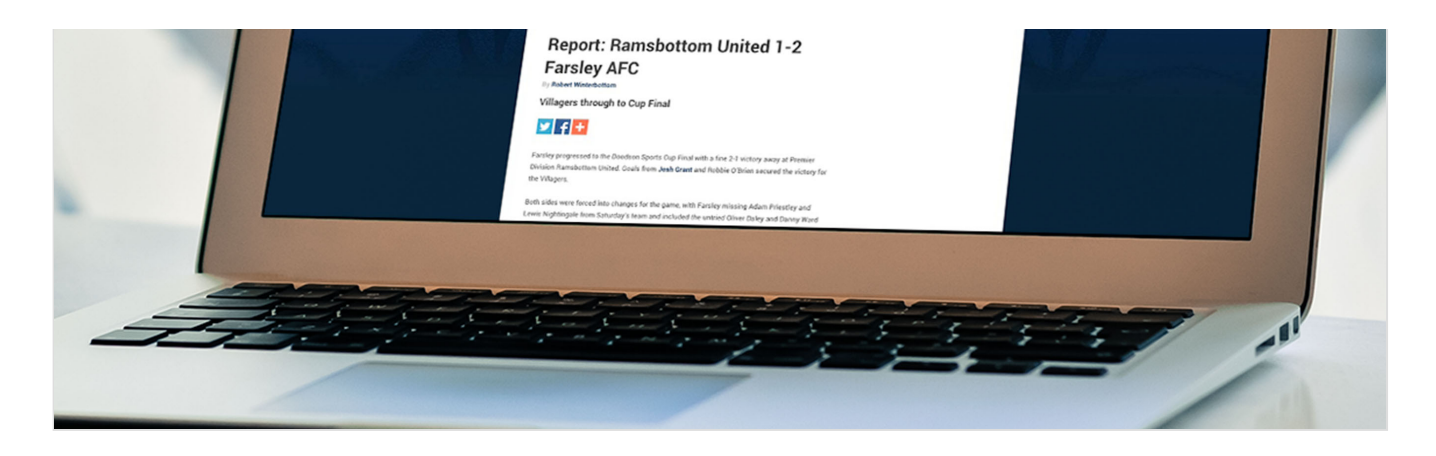

Access your Club Control Panel and click the 'Teams' tab, then select the team you wish to add a match report for from the left-hand menu.

Select 'Fixtures & Results' from the sub-menu that appears on the left-hand menu, then find the relevant fixture and click the blue 'Edit fixture' link on the right-hand side.

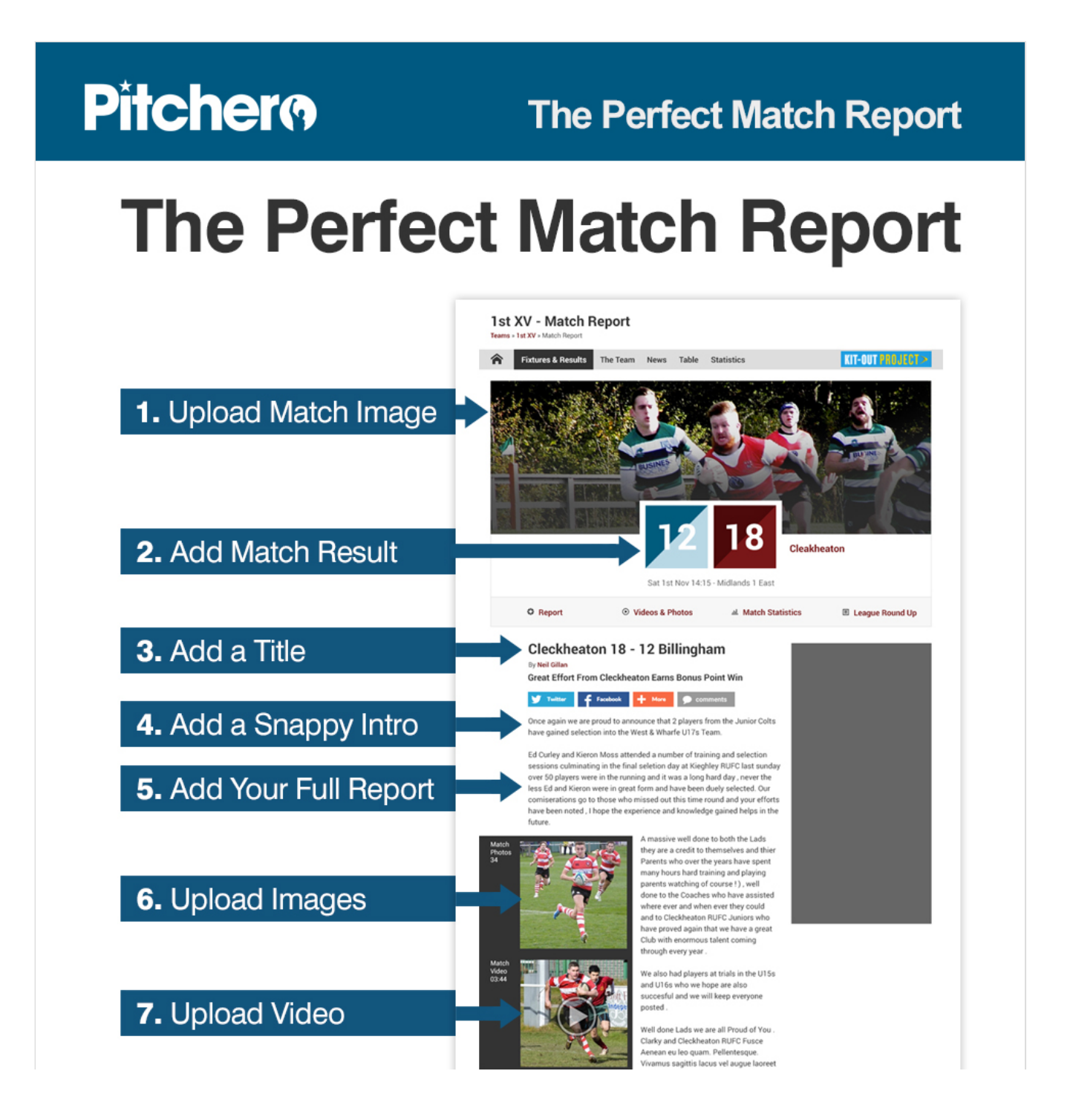

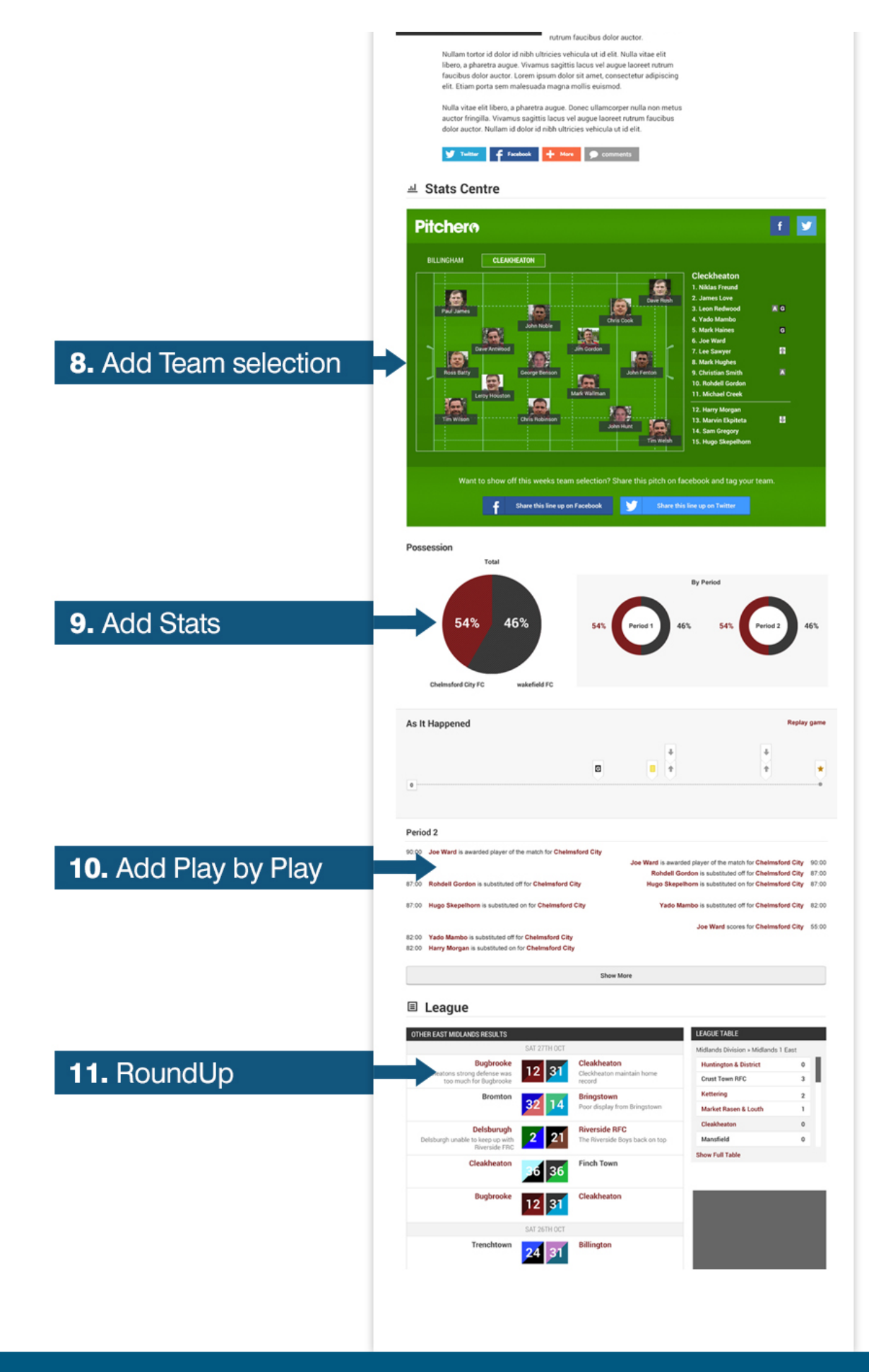

# **Pitcher**®

### www.pitchero.com

| Boston                  | United F      | ootball Cl        |             |           |     |      |        |          |       |         |      |      | N       | eed s | ome h | elp? Visi | it the He | lp Centre |
|-------------------------|---------------|-------------------|-------------|-----------|-----|------|--------|----------|-------|---------|------|------|---------|-------|-------|-----------|-----------|-----------|
| a Dashboard             | ∅ Site Conten | <b>Ξ</b> Teams    | 보 Membersh  | 📼 Payme   | nts | ♀ Co | ommuni | cation   | l⊻ I  | Perform | ance |      |         | Ŷ     | Packa | ages      | 🌣 Se      | ettings   |
| Teams                   | ۲             | Teams » First Tea | am          |           |     |      |        |          | Do Do | wnload  | Team | Mana | iger Aj | pp    | E     | dit Tean  | n Inform  | ation     |
| Availability            |               | Fixtures &        | Results     |           |     |      |        |          |       |         |      |      |         |       | 1     | View Fix  | tures &   | Results » |
| First Team              |               | H Sat 1st         | Aug Grims   | by Town   |     |      |        | Friendly | /     |         | 1    | - 3  | L       |       |       | 4. •      | Edit fiz  | xture »   |
| Team Information        |               | A Mon 3r          | d Aug Work  | sop Town  |     |      |        | Friendly | /     |         | 2    | - 2  | D       |       |       | 4 1       | Edit fi   | cture »   |
| Fixtures & Results      |               | H Tue 111         | h Aug Solih | Ill Moors |     |      |        | League   |       |         |      |      | i<br>j  |       |       | 4.7       | Edit fi   | xture »   |
| League Tables           |               |                   |             |           |     |      |        |          |       |         |      |      |         |       |       |           |           |           |
| Competitions            |               | National L        | eague North |           |     |      |        |          |       |         |      |      |         |       |       | View      | / League  | Tables »  |
| Archived Player Profile | S             | #                 |             | Pd        | HW  | HD   | HL     | AW       | AD    | AL      | W    | D    | L       | F     | А     | Diff      | Pts       | Adj       |
| Under-21s               |               | 1. AFC Fyld       | e           | 0         | 0   | 0    | 0      | 0        | 0     | 0       | 0    | 0    | 0       | 0     | 0     | 0         | 0         | 0         |
|                         |               | 2. AFC Telf       | ord United  | 0         | 0   | 0    | 0      | 0        | 0     | 0       | 0    | 0    | 0       | 0     | 0     | 0         | 0         | 0         |

Scroll down to the 'Match Report' sub-section within that 'Edit Fixture' page. If a match report has already been posted, the content will be shown here for you to edit.

If no match report has been added, click the grey 'Add Match Report' button in the centre of the page.

| Match Report   |                                                      |
|----------------|------------------------------------------------------|
|                |                                                      |
|                |                                                      |
|                | No match report has been added for this fixture yet. |
|                | Add Match Report                                     |
|                |                                                      |
|                |                                                      |
|                |                                                      |
|                |                                                      |
| Final Score    |                                                      |
|                |                                                      |
| Worksop Tow    | n 2 2 Boston United                                  |
| Attandon       | Add penalties                                        |
| Attendand      |                                                      |
| Walkover winne | E None Worksop Town Boston United                    |
| Note           | 15                                                   |

Several fields will now appear in which you can add the match report details and content.

| Title*     |     |                                |                                      |          |                                               |
|------------|-----|--------------------------------|--------------------------------------|----------|-----------------------------------------------|
| Tagline*   |     |                                |                                      |          | Support     About Match Reports     More help |
| Main Image | A A | Use the selected stock<br>own. | k image, or <b>click here to cho</b> | ose your |                                               |

| Photo Album       | E Select an album                                |   |
|-------------------|--------------------------------------------------|---|
| Videos<br>Report* | Select videos v<br>BISAA E E CONCULST<br>Preview | 0 |

### Each match report should include the following:

- A title a snappy headline to attract attention (e.g. 'Great win away from home').
- A tagline normally the first sentence of the match report. (e.g. 'Town make it five straight wins with a 3-1 victory over United').
- **A main image** this will be the image at the top of the match report and should be an image from the game. If this is not possible, use a previous team photo.
- A photo album a collection of photos from the game.
- A video a video from the game, perhaps a goal or try.

Finally write the main copy of the match report, normally 200 to 400 words.

Once completed, scroll to the bottom of the page and click the green 'Save' button.

# **Match Videos & Photo Albums**

#### Uploading a match photo album

To attach a photo album, access your Club Control Panel and click the 'Teams' tab, then click your team's name followed by 'Fixtures & Results' from the left-hand menu.

Locate the fixture and click the 'Edit fixture' link on the right-hand side of the page.

Scroll down the page to the 'Match Report' area. If a match report has already been uploaded, it will be displayed here. If not, click the grey 'Add Match Report' button.

In the 'Photo Album' field, click the grey 'Select an album' button.

| Fixture Info Selection Stati | stics Report Final Score | Contact Players & Parents | View Match Centre | Save |
|------------------------------|--------------------------|---------------------------|-------------------|------|
|                              | Match Report             |                           |                   |      |
|                              | Tiske                    |                           |                   |      |

| Tagline*    |                                                                 | Support     About Match Reports     More help |
|-------------|-----------------------------------------------------------------|-----------------------------------------------|
| Main Image  | Use the selected stock image, or click here to choose your own. |                                               |
| Photo Album | Select an album                                                 |                                               |
| Videos      | Select videos v                                                 |                                               |
| Report*     |                                                                 | 0                                             |

In the overlay, select the album you would like to attach to your match report.

| Fixture Info Selection | Statistics Report Final Score                 |                       | Contact Players & Parents | View Match Centre Save |
|------------------------|-----------------------------------------------|-----------------------|---------------------------|------------------------|
|                        | Select an album                               | Edit                  | my albums Create an album |                        |
|                        | Boston United Football Club Albums Y          | our Albums            |                           | ort                    |
|                        | Showing albums currently shared with Boston U | Inited Football Club. |                           | ch Reports             |
|                        | (h)                                           |                       |                           |                        |
|                        | Cancel                                        |                       |                           |                        |
|                        | Videos Solect Videos                          |                       |                           |                        |
|                        | Heport* B I S A, A                            |                       |                           |                        |

To change or remove the album, hover over the grey spanner icon and click either the 'Change' or 'Remove' link from the dropdown.

| Fixture Info Selection Statistics Report Final | Score                      | Contact Players & Parents | View Match Centre Save                              |
|------------------------------------------------|----------------------------|---------------------------|-----------------------------------------------------|
| Match Report                                   |                            |                           | × Delete match report                               |
| Title*                                         | First Team v Curzon Ashton |                           |                                                     |
| Tagline*                                       |                            |                           | Support     About Match Reports     More help     P |
| Main Image<br>Photo Album                      | Add Image                  |                           |                                                     |

| Change  |                                                                                                    |  |
|---------|----------------------------------------------------------------------------------------------------|--|
| Remove  |                                                                                                    |  |
|         | Personal Contract of Contract of Contract |  |
| Videos  | Select videos 🔹                                                                                                    |  |
| Report* |                                                                                                    |  |

Once you have made any additions or changes to your match report, click the green 'Save' button at the top of the page to confirm these changes.

### **Please Note**

• To attached a photo album to a match report, it MUST be shared publicly with the club's website.

### Uploading a match video

To attach a video, access your Club Control Panel and click the 'Teams' tab, then click your team's name followed by 'Fixtures & Results' from the left-hand menu.

Locate the fixture and click the 'Edit fixture' link on the right-hand side of the page.

Scroll down the page to the 'Match Report' area. If a match report has already been uploaded, it will be displayed here. If not, click the grey 'Add Match Report' button.

| Fixture Info Selection Statistic | s Report Final Score |                             | Contact Players & Parents         | View Match Centre | Save |
|----------------------------------|----------------------|-----------------------------|-----------------------------------|-------------------|------|
|                                  |                      |                             |                                   |                   |      |
|                                  |                      |                             |                                   |                   |      |
|                                  | Match Report         |                             |                                   |                   |      |
|                                  |                      |                             |                                   |                   |      |
|                                  |                      | No match report has been ad | dded for this fixture yet. Report |                   |      |
|                                  |                      |                             |                                   |                   |      |
|                                  |                      |                             |                                   |                   |      |
|                                  | Final Score          |                             |                                   |                   |      |

On the 'Videos' field, click into the 'Select videos' drop-down and tick the video(s) you would like attach to your match report.

| Fixture Info Selection Statistics Report Final Score | Contact Players & Parents | View Match Centre | Save        |
|------------------------------------------------------|---------------------------|-------------------|-------------|
| Match Report                                         |                           | × Delete m        | atch report |
| Title* First Team v Curzon Ashton                    |                           |                   |             |

| Tagline*          | About Match Reports<br>More help |   |
|-------------------|----------------------------------|---|
| Main Image        | Add Image                        |   |
| Photo Album       | Select an album                  |   |
| Videos<br>Report* |                                  | 0 |

Then click out of the drop-down menu to confirm this.

To remove a video, simply un-tick it in the drop-down.

Once you have made any additions or changes to your match report, click the green 'Save' button at the top of the page.

# **Match Statistics**

### **Please Note**

- In order to enter match statistics for a fixture, you will need to ensure you have added your team selection.
- For more information on adding a team selection, please click here.

#### **Uploading Match Statistics**

To add match statistics, access your Club Control Panel and click the 'Teams' tab, then click your team's name followed by 'Fixtures & Results' from the left-hand menu.

| Bosto                      | on United Fo                               | otball Club     |                            |                      |                        |               | Need | l some help? <b>Vis</b> | it the Help Centre |
|----------------------------|--------------------------------------------|-----------------|----------------------------|----------------------|------------------------|---------------|------|-------------------------|--------------------|
| & Dashboard                | ∅ Site Conte <sup>19</sup> / <sub>10</sub> | <b>≡</b> Teams  | 보 Membersh <mark>96</mark> | Payments             | <b>Q</b> Communication | ⊮ Performance |      | ூ Packages              | 🌣 Settings         |
| Teams<br>Overview          | •                                          | Fixtures        | • Fixtures<br>& Results    |                      |                        |               | 0    | 0                       | Add Fixtures       |
| Availability<br>First Team | S                                          | Showing 2015/20 | 16 fixtures from July 1    | st 2015 to June 30th | 2016. Edit seasons.    |               | Sea  | son: 2015/2016          |                    |

| First Leam               | A Sat 11th 3:00pm Bost  | ton Town           | Friendly | 1-6 W | Kara State State S |
|--------------------------|-------------------------|--------------------|----------|-------|----------------------------------------------------------------------------------------------------|
| Team Information         | A Tue 14th 7:45pm Ross  | sington Main       | Friendly | 2-2 D | K T Edit fixture »                                                                                                    |
| Fixtures & Results       | H Sat 18th 3:00pm King  | 's Lynn Town       | Friendly | 1-1 D | K T Edit fixture »                                                                                                    |
| The Team                 | H Wed 22nd 7:00pm Notti | ingham Forest U21s | Friendly | 4-1 W | <b>K</b> • Edit fixture »                                                                                                    |
| League Tables            | H Sat 25th 3:00pm Linco | oln City           | Cup      | 0-0 L | <b>Edit fixture</b> »                                                                                                    |
| Archived Player Profiles | H Tue 28th 7:30pm Sund  | derland U21s       | Friendly | 0-5 L | <b>K</b> T Edit fixture »                                                                                                    |
| Under-21s                | August 2015             |                    |          |       |                                                                                                    |
|                          | II Cat 1at 2:00mm Onim  |                    | Eriondly | 1_2   | a . Edit fistura .                                                                                                    |

Locate the relevant fixture and click the blue 'Edit Fixture' link on the right-hand side of the page.

| Boston Uni               | ted Foot      | ball Clut                          |                         |                      |                     |               | Need | some help? Vis | sit the Help Centr |
|--------------------------|---------------|------------------------------------|-------------------------|----------------------|---------------------|---------------|------|----------------|--------------------|
| http://www.boston        | united.co.uk/ |                                    |                         |                      |                     |               |      |                |                    |
| & Dashboard ∅ Site       | Conten        | ≡Teams                             | a Membersh 🥵            | 📼 Payments           | ♀ Communication     | ✓ Performance |      | ூ Packages     | 🌣 Settings         |
| Гeams                    | Team          | ns » First Team :<br><b>Xtures</b> | » Fixtures<br>& Results |                      |                     |               |      | c              | Add Fixtures       |
| Overview                 |               |                                    |                         |                      |                     |               |      | _              |                    |
| vailability              | Show          | wing 2015/20                       | 16 fixtures from July 1 | st 2015 to June 30th | 2016. Edit seasons. |               | Seas | son: 2015/201  | 6                  |
| First Team               | Jul           | ly 2015                            |                         |                      |                     |               |      |                |                    |
| First Team               | A             | Sat 11th 3                         | 3:00pm Boston           | Town                 | Friendly            | 1 - 6         | W    | 4, 7           | Edit fixture »     |
| Team Information         | A             | Tue 14th                           | 7:45pm Rossing          | ton Main             | Friendly            | 2 - 2         | D    | 4              | Edit fixture »     |
| Fixtures & Results       | н             | I Sat 18th 3                       | 3:00pm King's L         | ynn Town             | Friendly            | 1-1           | D    | 4.7            | Edit fixture »     |
| The Team                 | н             | Wed 22nd                           | 7:00pm Notting          | ham Forest U21s      | Friendly            | 4 - 1         | w    | 4.+            | Edit fixture »     |
| League Tables            |               | Sot 25th 2                         | 2:00nm Lincoln          | City                 | Cup                 | 0 - 0         |      | 3.4            | Edit fixture »     |
| Competitions             | n             | i Sat 25th 3                       | Lincoin                 | City                 | Cup                 | 0-0           | -    |                | Edit fixture »     |
| Archived Player Profiles | H             | Tue 28th                           | 7:30pm Sunderl          | and U21s             | Friendly            | 0 - 5         |      | 4 -            | Edit fixture »     |
| Jnder-21s                | Au            | gust 201                           | 5                       |                      |                     |               |      |                |                    |
|                          |               | 0-+1-+2-                           |                         | -                    | Friendly            |               |      |                | Edia Guanna        |

Scroll down to the 'Statistics' area where you can add your match statistics for the fixture.

| Fixture Info Selection Statisti | cs Report Final Score          | с                                                      | contact Players & Parents | View Match Centre Sav            |
|---------------------------------|--------------------------------|--------------------------------------------------------|---------------------------|----------------------------------|
|                                 | SUB Select player              |                                                        |                           |                                  |
|                                 | SUB Select player              |                                                        |                           |                                  |
|                                 | SUB Select player              |                                                        |                           |                                  |
|                                 |                                |                                                        |                           |                                  |
|                                 | Statistics                     |                                                        | Record live s             | tatistics 🛛 Download Team Manage |
|                                 | 2 periods (2 x 45 minutes) Edi | it                                                     |                           |                                  |
|                                 | Add a statistic 00             | minutes v Sub On                                       | • Player                  | ▼ Add                            |
|                                 |                                |                                                        |                           |                                  |
|                                 | Match Report                   |                                                        |                           | × Delete match rep               |
|                                 | Title* Rossing                 | gton Main 2-2 Boston United                            |                           | <b>0</b> 0                       |
|                                 | Tagline* Jamie M               | McGhee and Jay Rollins were on target as Boston United | twice                     | U Support                        |

Enter the number of minutes played, select the event (such as Goal, Foul or Sub Off), then choose the player and click

the grey 'Add' button.

| Fixture Info Selection Statistics Repo | ort Final Score                                                                                                    | Contact Players & Parents View Match Centre Save   |
|----------------------------------------|----------------------------------------------------------------------------------------------------|----------------------------------------------------|
| SUE                                    | Select player                                                                                                    |                                                    |
| SUE                                    | 3 Select player                                                                                                    |                                                    |
| SUE                                    | 3 Select player                                                                                                    |                                                    |
| Statis<br>2 period                     | tics<br>s (2 x 45 minutes) Edit                                                                                               | Record live statistics D Download Team Manager App |
| Match                                  | Report                                                                                                    | Player     Add     Add     X Delete match report   |
|                                        | Title* Rossington Main 2-2 Boston United                                                                                      |                                                    |
|                                        | Tagline* Jamie McGhee and Jay Rollins were on target as Boston U<br>fought back to claim a 2-2 draw at Rossington Main on Tue | Jnited twice About Match Reports                   |

Repeat the process for the remaining events (statistics), then click the green 'Save' button at the top of the page.

### Match Scorecards (Cricket)

In order to enter a full match scorecard for a fixture, you will need to ensure you have added your team selection as well as the opposition's team sheet.

For more information on adding a team selection, please click here.

#### Adding a match scorecard

To add a match scorecard, access your Club Control Panel and click the 'Teams' tab, then click your team's name followed by 'Fixtures & Results' from the left-hand menu.

| <b>—</b>                          | o : I : ol          |                                  |                    |                       |                          |               |      |                       |                   |
|-----------------------------------|---------------------|----------------------------------|--------------------|-----------------------|--------------------------|---------------|------|-----------------------|-------------------|
| Uptor<br>http://ww                | W.uptoncricketclub. | ID LIVE •                        |                    |                       |                          |               | Ne   | ed some help? Visi    | t the Help Centre |
| & Dashboard                       | 🖉 Site Conten       | ≡Teams                           | 北 Membership       | Payments              | ♀ Communication          | ⊯ Performance |      | ♡ Packages            | Settings          |
| Teams<br>Overview                 | ٩                   | Teams » 1st XI » Fix<br>Fixtures | tures<br>& Results | il 18th 2015 to Sente | mher 12th 2015 Edit seas | 10DS          | s    | •<br>eason: 2015 seas | Add Fixtures      |
| Vailability     Senior     Ist XI |                     | April 2015                       | 1:00pm Brookla     | nds CC. Cheshire - 1  | st XI League             | 149/6 - 14    | 18 L | <b>4 7</b>            | Edit fixture »    |
| Team Information                  |                     | Li Wed 22nd                      | Gilforn Marrie     |                       | Erionally                |               | c    |                       | Edit fistura »    |

|                    | H wea ∠∠na o∷i spm | Manchester University | гненику     | U           | Eult lixture »            |
|--------------------|--------------------|-----------------------|-------------|-------------|---------------------------|
| Fixtures & Results | H Sat 25th 1:00pm  | Stockport CC - 1st XI | League 188/ | 6 - 269/5 D | K T Edit fixture »        |
| The Team           |                    |                       |             |             |                           |
| League Tables      | May 2015           |                       |             |             |                           |
| Competitions       | A Sat 2nd 1:00pm   | Mobberley CC - 1st XI | League      | 7/1-0/0 A   | ◄ ▼ Edit fixture »        |
| 2nd XI             | H Sat 9th 1:00pm   | Irby CC - 1st XI      | League      | 145 - 80 W  | <b>K T</b> Edit fixture » |
| 3rd XI             | H Sun 10th 1:30pm  | Barrow CC             | Cup         | 168 - 116 W | <b>K T</b> Edit fixture » |
| 4th XI             | A Cat 16th 1:00pm  | N                     | 10          | 2/0_100     | a 🔹 Edit fixture »        |

Locate the relevant fixture and click the 'Edit Fixture' link on the right-hand side of the page.

Scroll down the page to the 'Scorecard' area where you can add statistics for the fixture.

| Scorecard                     |               |   |   | × Delet | e scored | card |
|-------------------------------|---------------|---|---|---------|----------|------|
| Upton CC, Chesh<br>XI Batting | ire - 1st     | R | В | 4s      | бs       | S    |
| J Williams                    | Did Not Bat   | 0 | 0 | 0       | 0        |      |
| R Cowderoy                    | Did Not Bat   | 0 | 0 | 0       | 0        |      |
| C Stowell-smith               | Did Not Bat   | 0 | 0 | 0       | 0        |      |
| B Cant                        | Did Not Bat   | 0 | 0 | 0       | 0        |      |
| M Ingram                      | Did Not Bat   | 0 | 0 | 0       | 0        |      |
| D Warburton                   | Did Not Bat   | 0 | 0 | 0       | 0        |      |
| M Smith                       | Did Not Bat   | 0 | 0 | 0       | 0        |      |
| A Roberts                     | Did Not Bat   | 0 | 0 | 0       | 0        |      |
| D Williams                    | Did Not Bat   | 0 | 0 | 0       | 0        |      |
| R Battersby                   | Did Not Bat   | 0 | 0 | 0       | 0        |      |
| L Sundve                      | Did Not Bat 🔹 | 0 | 0 | 0       | 0        |      |

Complete the batting scorecard for the innings, selecting if and how the batters were dismissed and by which player from the fielding team, then enter the batters' runs, and other statistics.

| Upton CC, Cheshire - 1st       R       B       4s         J Williams       Caught       ct       Select Fielder       b       Select       0       0       0       0       0       0       0       0       0       0       0       0       0       0       0       0       0       0       0       0       0       0       0       0       0       0       0       0       0       0       0       0       0       0       0       0       0       0       0       0       0       0       0       0       0       0       0       0       0       0       0       0       0       0       0       0       0       0       0       0       0       0       0       0       0       0       0       0       0       0       0       0       0       0       0       0       0       0       0       0       0       0       0       0       0       0       0       0       0       0       0       0       0       0       0       0       0       0       0       0       0       0       0       0       0                                                                                                    | te scored | × Delet |   |     |                |                   |   |             | Scorecard                        |
|----------------------------------------------------------------------------------------------------|-----------|---------|---|-----|----------------|-------------------|---|-------------|----------------------------------|
| J Williams Caught ct Select Fielder b Select 0 0 0   R Cowderoy Did Not Bat  0 0 <th>бs</th> <th>4s</th> <th>В</th> <th>R</th> <th></th> <th></th> <th></th> <th>lst</th> <th>Upton CC, Cheshire<br/>XI Batting</th>                                                                                                    | бs        | 4s      | В | R   |                |                   |   | lst         | Upton CC, Cheshire<br>XI Batting |
| R CowderoyDid Not BatImage: Comparison of the comparison of the comp | 0         | 0       | 0 | ۳ 0 | راس)▼ b Select | ct Select Fielder | v | Caught      | J Williams                       |
| C Stowell-smithDid Not BatImage: Comparison of the comparison of the comparison of the | 0         | 0       | 0 | 0   |                |                   | Ŧ | Did Not Bat | R Cowderoy                       |
| B CantDid Not BatImage: Constraint of the second of the second of  | 0         | 0       | 0 | 0   |                |                   | • | Did Not Bat | C Stowell-smith                  |
| M IngramDid Not BatImage: Constraint of the second second s | 0         | 0       | 0 | 0   |                |                   |   | Did Not Bat | B Cant                           |
| D WarburtonDid Not BatImage: Constraint of the second second secon | 0         | 0       | 0 | 0   |                |                   |   | Did Not Bat | M Ingram                         |
| M Smith       Did Not Bat       Image: Constraint of the second second s                | 0         | 0       | 0 | 0   |                |                   | • | Did Not Bat | D Warburton                      |
| A Roberts     Did Not Bat     •     0     0     0       D Williams     Did Not Bat     •     0     0     0                                                                                                    | 0         | 0       | 0 | 0   |                |                   | • | Did Not Bat | M Smith                          |
| D Williams Did Not Bat                                                                                                    | 0         | 0       | 0 | 0   |                |                   |   | Did Not Bat | A Roberts                        |
|                                                                                                    | 0         | 0       | 0 | 0   |                |                   |   | Did Not Bat | D Williams                       |
| R Battersby DId Not Bat V                                                                                                    | 0         | 0       | 0 | 0   |                |                   |   | Did Not Bat | R Battersby                      |

The strike rate is automatically calculated from the number of balls faced by the batter and the number of runs scored.

| A D-h-st-                                              |                                   |      |                       |                   |    |             |     | 10                     | 50                       |                             |       |     |
|--------------------------------------------------------|-----------------------------------|------|-----------------------|-------------------|----|-------------|-----|------------------------|--------------------------|-----------------------------|-------|-----|
| A Roberts                                              | Caught                            | • Ct | Select Fielder        | •                 | D  | Select      | •   | 12                     | 50                       | U                           | 0     | 21. |
| D Williams                                             | Caught                            | ▼ ct | Select Fielder        | V                 | b  | Select      | T   | 67                     | 78                       | 0                           | 0     | 85. |
| R Battersby                                            | Bowled                            | ₹ b  | Select Bowler         | Ŧ                 |    |             |     | 5                      | 6                        | 0                           | 0     | 83. |
| L Sundve                                               | Not Out                           | Ŧ    |                       |                   |    |             |     | 0                      | 1                        | 0                           | 0     |     |
|                                                        |                                   | P I  |                       | wo                |    | NB 0 P      | )   | 0                      |                          |                             |       |     |
| Extras                                                 |                                   | D    |                       |                   |    |             |     | -                      |                          |                             |       |     |
| Extras                                                 |                                   | B    |                       |                   |    |             |     | <b>378</b> (0          | runs pe                  | r over)                     |       |     |
| Extras<br>Total<br>Congleton CC - 1                    | st XI Bowling                     |      | Overs M<br>No Players | aidens<br>Selecte | ed | Runs Wicket | s I | <b>378</b> (0<br>Wides | runs per                 | r over)<br>Balls            | Econo | omy |
| Extras<br>Total<br>Congleton CC - 1<br>Upton CC, Chesh | st XI Bowling<br>ire - 1st XI FOW |      | Overs M<br>No Players | aidens<br>Selecte | ed | Runs Wicket | s   | 378 (O<br>Wides        | runs pei<br>No<br>Not Ou | r over)<br>Balls<br>It Runs | Econo | omy |

Next, add in the bowling statistics for the innings. Click into the 'Select Bowler' drop-down and select the bowler, then enter the number of overs, maidens, runs, wickets, wides, and no balls for that bowler.

| ixture Info Selection Se | corecard Report          |                                |             | Co          | ntact Pla | ayers & P | arents | View        | Match Centre        | e Sav                     |
|--------------------------|--------------------------|--------------------------------|-------------|-------------|-----------|-----------|--------|-------------|---------------------|---------------------------|
|                          | Evtro                    | L                              |             | 0 W         | 0 N       |           | P 0    |             |                     |                           |
|                          | Total                    |                                | B U LB      | 0 0         |           |           |        | 0 (0 ri     | ins per over)       |                           |
|                          |                          |                                |             |             |           |           |        |             | ine per erei)       |                           |
|                          |                          |                                |             |             |           |           |        |             |                     |                           |
|                          | Congleton CC - 1st XI Bo | wling Ove                      | rs Maidens  | s Run       | S         | Wicket    | S      | Wides       | No Balls            | Economy                   |
|                          | Select Bowler            | w.                             |             |             |           |           |        |             |                     |                           |
|                          | Upton CC, Cheshire - 1st | XI FOW                         |             |             |           |           |        |             | Not Out Runs        | Partne                    |
|                          | Upton CC, Cheshire - 1st | XI FOW                         | Select      | Batsman not | out       |           |        |             | Not Out Runs        | Partne                    |
|                          | Upton CC, Cheshire - 1st | XI FOW                         | Select      | Batsman not | out       | Ţ         |        | R           | Not Out Runs        | Partne<br>4s 6s           |
|                          | Upton CC, Cheshire - 1st | XI FOW<br>put v                | Select      | Batsman not | out       | Ţ         |        | R           | Not Out Runs<br>B 4 | Partne<br>4s 6s<br>0      |
|                          | Upton CC, Cheshire - 1st | XI FOW Did Not Bat Did Not Bat | Select<br>• | Batsman not | out       | Ţ         |        | R<br>0<br>0 | B 4                 | Partne<br>4s 6s<br>0<br>0 |

The bowler's economy is automatically calculated from the number of runs conceded by the bowler and the number of overs bowled.

Additionally, you can add in the batting team's fall of wickets. Enter the total number of runs scored at the fall of the

wicket, specify which batter was out, which batter was not out, and enter the total number of runs scored by the not out batter.

| Selection Scorecard | d Report                                                                                   |                                                 |                   |            | Contac        | Contact Players & Parents |     |                | View Match Centre |           |                    |
|---------------------|--------------------------------------------------------------------------------------------|-------------------------------------------------|-------------------|------------|---------------|---------------------------|-----|----------------|-------------------|-----------|--------------------|
| Ext                 | ras                                                                                        |                                                 | В                 | 0 LB 0     | W 0           | NB 0                      | P 0 | 0              |                   |           |                    |
| Tota                | al                                                                                         |                                                 |                   |            |               |                           |     | <b>0</b> (0 ru | ns per ov         | ver)      |                    |
| Co                  | ngleton CC - 1st XI Br                                                                     | owling                                          | Overs             | Maidens    | Runs          | Wickets                   | ,   | Wides          | No Ba             | alls I    | Economy            |
| Se                  | lect Bowler                                                                                | •                                               |                   |            |               |                           |     |                |                   |           |                    |
| Up                  | ton CC, Cheshire - 1st                                                                     | t XI FOW                                        |                   |            |               |                           |     | Ν              | ot Out R          | uns       | Partner            |
| Up                  | ton CC, Cheshire - 1s                                                                      | t XI FOW                                        | ¥                 | Select Bat | sman not out  |                           |     | Ν              | ot Out R          | uns       | Partner            |
| Co<br>Ba            | ton CC, Cheshire - 1st<br>/ 1 Select Batsman<br>ngleton CC - 1st XI<br>tting               | t XI FOW                                        | Y                 | Select Bat | sman not out  |                           |     | N              | bot Out R         | uns<br>4s | Partner<br>6s      |
| Up<br>Co<br>Ba      | ton CC, Cheshire - 1s<br>/ 1 Select Batsman<br>ngleton CC - 1st XI<br>tting<br>pok         | t XI FOW                                        | v<br>it v         | Select Bat | isman not out | •                         |     | R              | ot Out R<br>B     | uns<br>4s | Partner<br>6s      |
| Co<br>Ba<br>A Cı    | ton CC, Cheshire - 1st<br>/ 1 Select Batsman<br>ngleton CC - 1st XI<br>tting<br>ook<br>/th | t XI FOW<br>out (h)<br>Did Not Ba<br>Did Not Ba | v<br>at v<br>at v | Select Bat | sman not out  |                           |     | R<br>0<br>0    | B<br>0            | 4s        | Partner<br>6s<br>0 |

Once completed, you can then repeat the process for the second innings.

#### **Please Note**

If your fixtures are facilitated by our official integration with ECB's Play-Cricket.com, your full match scorecard should be populated on your website, if you have entered your team selection and the opposition's team sheet for the fixture.

If the content has been entered incorrectly in Play-Cricket, you can select to override this and replace some of the scorecard manually.

### **Deleting a scorecard**

To delete a match scorecard, on the 'Edit Fixture' page simply scroll to the 'Scorecard' section and click the grey 'Delete scorecard' button on the right-hand side of the page.

| Fixture Info Selection Sco | recard Report                          | d Report            |    |                |   | Contact Players & Parents |          |    | View Match Centre |         |          |     |
|----------------------------|----------------------------------------|---------------------|----|----------------|---|---------------------------|----------|----|-------------------|---------|----------|-----|
|                            | Scorecard                              |                     |    |                |   |                           |          |    |                   | × Delet | te score | eca |
|                            | Upton CC, Cheshire - 1st<br>XI Batting |                     |    |                |   |                           |          | R  | В                 | 4s      | бs       |     |
|                            | J Williams                             | Leg Before Wicket 🔻 | b  | Select Bowler  |   |                           |          | 19 | 0                 | 0       | 0        |     |
|                            | R Cowderoy                             | Caught *            | ct | Select Fielder |   | b                         | Select v | 47 | 0                 | 0       | 0        |     |
|                            | C Stowell-smith                        | Caught •            | ct | Select Fielder | v | b                         | Select • | 63 | 0                 | 0       | 0        |     |
|                            | B Cant                                 | Caught *            | ct | Select Fielder |   | b                         | Select • | 15 | 0                 | 0       | 0        |     |
|                            | M Ingram                               | Caught •            | ct | Select Fielder |   | b                         | Select • | 10 | 0                 | 0       | 0        |     |
|                            | D Warburton                            | Not Out v           |    |                |   |                           |          | 35 | 0                 | 0       | 0        |     |
|                            | M Smith                                | Bowled v            | b  | Select Bowler  |   |                           |          | 2  | 0                 | 0       | 0        |     |
|                            |                                        |                     |    |                |   |                           |          |    |                   |         |          |     |

| A HODERTS   | Bowled *            | D | Select Bowler    | Z | U | U | U |
|-------------|---------------------|---|------------------|---|---|---|---|
| D Williams  | Bowled v            | b | Select Bowler v  | 3 | 0 | 0 | 0 |
| R Battersby | Leg Before Wicket 🔻 | b | Select Bowler    | 0 | 0 | 0 | 0 |
| I Sundve    | Run Out v           |   | Select Fielder 🔹 | 0 | 0 | 0 | 0 |

Then click 'OK' to confirm this.

#### **Please Note**

Once deleted, the scorecard cannot be restored to your club's website.

# Writing Tips

If you know you will be writing a match report, remember to **take a pen and paper** to the game, or use your smartphone or tablet to make notes.

To save time, try to **get hold of the team selection** or a list of players before the start of the game. You can then add notes next to each name or shirt number.

Always make sure to use an attention grabbing headline and tagline to bring visitors to your match report.

Finally, always take a camera. Publishing photos with your match report will instantly increase the number of views.

#### Why should you write a match report?

Though writing a match report can be daunting at first, a fixture really would not be complete without it. Match reports are a great way to motivate players, and engage with new and existing supporters at your club.

Existing and potential sponsors may also be looking through match reports to check the progress of the club, and pinpoint any players that they may want to sponsor.

Match reports will boost the overall traffic to your website by bringing in supporters. Match reports are also shareable on Facebook and Twitter.

This increase in traffic will rank your website higher in search engines such as Google, which will increase promotion of your website and make it easier to find.